## **SOLAR** PRO. **Password installatore inverter huawei**

#### What is the password for a Huawei inverter?

The initial password for Common User,Advanced User,and Special User is 000001. 2. SUN2000 App to access the Inverter SUN2000 model 33-A,36,42,50,55,60,100,105 KTL and Smartlogger2000 The SUN2000 APP (APP for short) is a mobile application that communicates with the Huawei inverter or Smartlogger2000 through Bluetooth or a USB data cable.

#### How do I Reset my solar inverter password?

You can reset the password. You are advised to reset the password in the early morning or at night when the solar irradiance is low. 1. Check that the AC and DC sides of the inverter are both powered on and indicators and are steady green or blinking slowly for more than 3 minutes. 2.

#### How do I reset the inverter WLAN password?

How can I reset the inverter WLAN password using the FusionSolar app? Access the Commission Device screen on the FusionSolar app,choose Settings > Communication configuration > Inverter WLAN settings, and set the WLAN password. How can I reset management system parameters using the FusionSolar app?

#### How to access Huawei sun2000 products?

When you get in contact with Huawei product there are several default passwords used for access for the HUAWEI SUN2000 products. 1. Access from LCD screenfor Inverter 8-28 KTL and Smartlogger1000 Users can interact with the SUN2000 using the LCD screen of the inverter or Smartlogger1000. LCD screen for 8-28 KTL

What is the default password for the inverter WiFi app?

The APP allows users to easily query alarms, set parameters, and perform routine maintenance tasks. The default passwrod for the inverter WiFi is Changeme. There are two role of the system user: user and installer. The default password for both users is 00000a.

How to reset fusionsolar app password 00000a?

Fi password (Changeme) and then the FusionSolar APP is restored to the initial password "00000a";Loginas an Installer,go to Settings,Communication Configuration,Router Connection Settings and set the router parameters (select your router,input the password and press Connect); Go back to Communication Configuration,now

intl.fusionsolar.huawei usando l"account installatore, scegliere Io > Messa in servizio dispositivo e connettersi all"hotspot WLAN dell"inverter solare. 2. Selezionare ...

We use cookies on this site, in order for the site to work properly and to analyse traffic, offer enhanced functionality and personalise content.

# **SOLAR** PRO. **Password installatore inverter huawei**

Aggiornamento 7.1.2 Registrazione installatore. Aggiornamento 7.1.3 Creazione di un impianto e di un account proprietario. Aggiunto 7.2 Messa in servizio di funzioni e funzionalità. ...

Hello everyone, this video describes how to reset the password on the distributed inverter. The media could not be loaded, either because the server or network failed or ...

Per un nuovo utente a cui è stato assegnato il ruolo Installatore, se l"utente è associato solo a impianti, l"installatore può gestire gli impianti associati conformemente all"autorizzazione del ...

Huawei FusionSolar fornisce una guida utente dettagliata per lo Smart Energy Controller, ... Passaggio 3 Reimpostare la password entro 10 minuti. (Se non viene eseguita alcuna operazione entro 10 minuti, tutti i ...

Turn ON the AC and DC switch, if the AC/DC LED indicator is blinking slowly, then the password is reset successfully. Perform a new password reset by connecting to the ...

Reimpostazione della password. Arresto rapido. Individuazione dei guasti alla resistenza di isolamento. Assistente alla gestione dell'energia AI (EMMA) Informazioni di contatto. Acronimi ...

Se si dispone di un account installatore, ignorare questo passo. È possibile registrare un account solo utilizzando un telefono cellulare esclusivamente in Cina. Il numero di cellulare o l''indirizzo ...

Method 2: SmartLogger3000 and SUN2000 App. On the Monitoring page of the SmartLogger, choose the inverter, choose Running Param. > Feature Parameters, and set Safe mode to ...

Fi password (Changeme) and then the FusionSolar APP is restored to the initial password "00000a"; Login as an Installer, go to Settings, Communication Configuration, ...

Movimentazione dell'inverter. Specifiche tecniche. Codice di rete. Connessione all'inverter sull'app. Connessione di EMMA sull'app. Reimpostazione della password. Arresto rapido. ...

Reimpostazione della password. Arresto rapido. Individuazione dei guasti alla resistenza di isolamento. Assistente alla gestione dell'energia AI (EMMA) Informazioni di contatto. ...

Reset the password within 10 minutes. (If no operation is performed within 10 minutes, all parameters of the inverter remain unchanged.) Wait until the indicator blinks. Connect to the ...

Huawei may change the information at any time without notice. This document describe how to reset the password of FusionHome application and inverter Wi-Fi following the ...

Accedere all"app FusionSolar, scegliere Messa in servizio del dispositivo > Imposta > Config. com.

### **SOLAR** PRO. **Password installatore inverter huawei**

> Impostazioni WLAN inverter e reimpostare la password WLAN.

2022-10-27 eu\_inverter\_support@huawei Page1, Total8 Messa in servizio e Autotest: monofase SUN2000 2-6KTL L1 e trifase SUN2000 3- ... Creazione account ...

L"Huawei SUN2000L 6KTL-L1 è un inverter fotovoltaico prodotto dall"azienda cinese Huawei. Questo dispositivo è progettato per convertire l"energia solare in energia elettrica utilizzabile per i consumi domestici. L"inverter Huawei ...

moduli FV e ottimizzatori intl.fusionsolar.huawei usando l"account installatore, scegliere Io > Numero Messa in servizio stringa Offset dispositivo e connettersi all"hotspot WLAN ...

On the Monitoring page of the SmartLogger, choose the inverter, choose Running Param. > Feature Parameters, and set Safe mode to Enter. Log in to the app and reset the password ...

Web: https://www.bardzyndzalek.olsztyn.pl

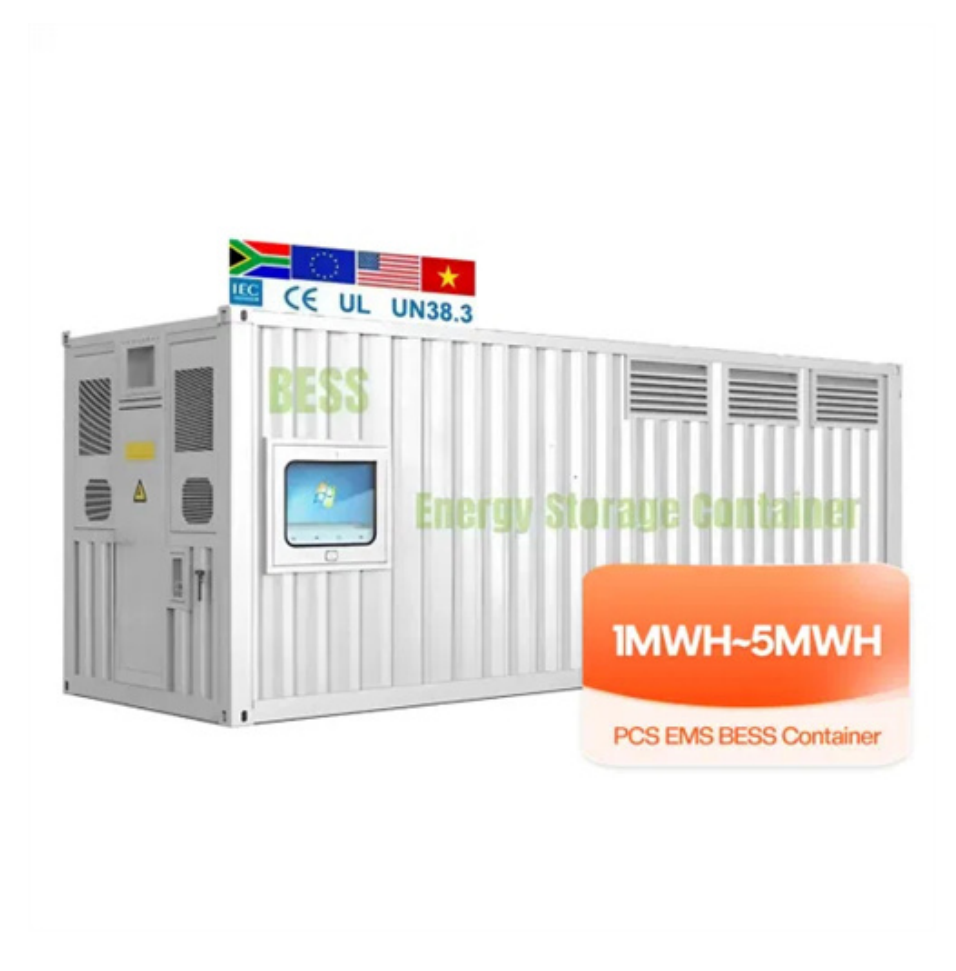